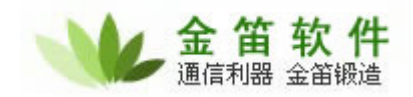

# 金笛短信网络版

## 使用指南

#### 目 录

| 软件简介      | 2 |
|-----------|---|
| 配置与运行环境:  | 2 |
| 系统功能:     | 2 |
| 使用前的准备工作  | 3 |
| 一、硬件安装    | 3 |
| 二、安装软件    | 3 |
| 服务器端配置说明  | 6 |
| 客户端配置说明 1 | 1 |

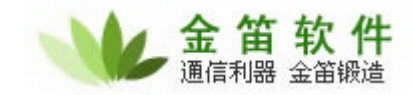

## 软件简介:

金笛短信服务器是一个专业的企业短信系统,它能自动快速地给多个手机发短信息(速度约为 3-4 秒每口发送 1 条短信)。同时它支持多个客户端的连接。通过这个平台可以充分利用移动通讯公司提供的短信息服务功能,企业可定时、定量地向特定用户群发消息。本软件支持 GSM MODEM 池,或者使用多 GSM Modem,可以使用 1-8 个模块同时收发短信,使用该系统可以节约大量通话费用。金笛短信服务器,适用于企业进行大量的消息传送、信息发布或产品广告等,以及经常要与大量客户保持联系的行业如展览、广告等行业,保持与大量客户的联系以及把你的产品信息准确、经济、快捷地传递给客户,在单位内部,它能把通知、企业新闻、工资及各种收费等信息发布给员工,也可手机短信调度销售人员、外勤人员等以降低每月高额的通信费用。

#### 配置与运行环境:

配置要求: 普通计算机,最小内存 128M,建议 256M 及以上 运行环境: win98、Win2000、WinXP、win2003, 推荐 win2000、WinXP

#### 系统功能:

短信群发

主要应用开会通知、节日祝福、新产品里发布、与客户沟通等信息同时向大量移动及联通用户进行群发短信。

短信记录

对发送与接受到的短信进行管理,可以按照类型进行删除与导出操作。

名片与常用消息管理

可以管理你的名片夹和常用消息,可以进行导入、导出、删除、添加、修改等操作。

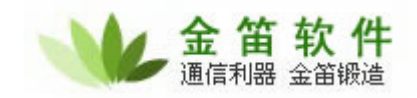

### 使用前的准备工作

#### 一、硬件安装

步骤 1: 接入天线。 将上红色的盖帽取下,接入天线。 步骤 2: 安装 SIM 卡 用圆珠笔或其他工具顶短信猫 SIM 卡座按钮,设备会弹出 SIM 卡座,将 SIM 卡放入卡座, 再将卡座插回设备的 SIM 卡插孔即可。 步骤 3: 接入数据线

数据线有两头,一头接到 Modem,另一头接到计算机的 COM 口。有针的一头接到 Modem, 没有针的一头接到计算机,水晶头接口是备用接口不需要接入。 安装完毕,设备的指示灯闪烁表示已连接到通信网络,指示灯一直亮表示没有搜寻到网络或 设备故障。

二、安装软件

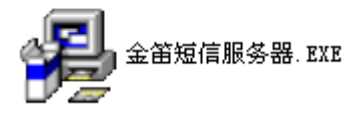

金笛光盘里有

,双击安装。如图

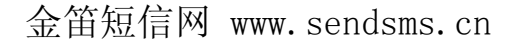

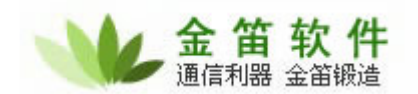

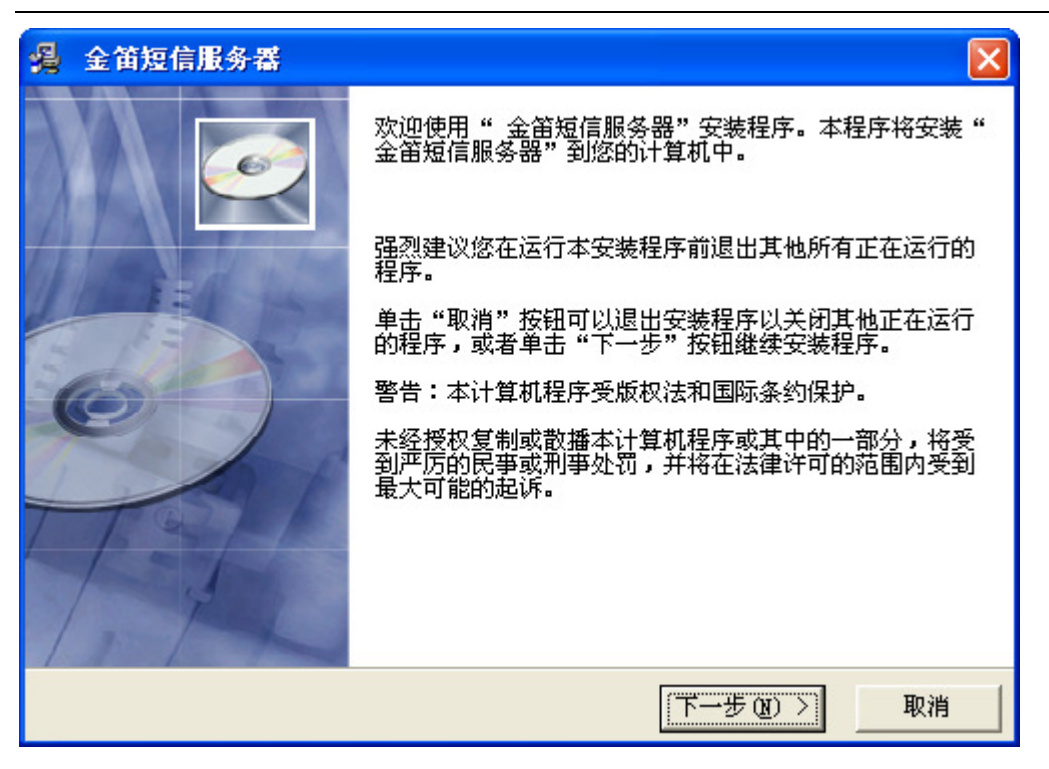

点击下一步按钮

| 🔏 金笛短信服务器                                                                                       |          |
|-------------------------------------------------------------------------------------------------|----------|
| 请选择目标目录                                                                                         | <u>o</u> |
| 本安装程序将安装" 金笛短信服务器"到下边的目录中。<br>若想安装到不同的目录,请单击"浏览"按钮,并选择另外的目录。<br>您可以选择"取消"按钮退出安装程序从而不安装" 金笛短信服务器 | 꾫".      |
| 目标目录<br>C:\Program Files\jdsmssvr<br>Wise 安装向导<br>< 上一步 (B) 「下一步 (M) >                          | 浏览 (8)   |

安装默认,下一步就可以了。

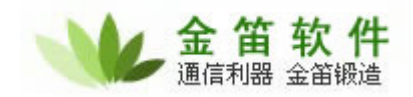

| 🔏 金笛短信服务器                                      |    |
|------------------------------------------------|----|
| 开始安装                                           | Ø  |
| 现在准备安装" 金笛短信服务器"。                              |    |
| 点击 "下一步" 按钮开始安装或点击 "上一步" 按钮重新输入安装信息。           |    |
|                                                |    |
|                                                |    |
|                                                |    |
|                                                |    |
|                                                |    |
|                                                |    |
| Wise 安装向导 ———————————————————————————————————— |    |
| 〈上一步⑭) 下一步⑭) 〉                                 | 取消 |

| 金笛短信服务器                             | ×                     |
|-------------------------------------|-----------------------|
| 正在安装                                |                       |
| 当前文件                                | ۵                     |
| C:\Program Files\jdsmssvr\smsserver | . exe                 |
| 所有文件                                |                       |
| 剩余时间 0分 3秒                          |                       |
|                                     |                       |
| Wise 安装向导                           |                       |
| < 上-                                | ー步 (3) 下一步 (3) > 【 取消 |

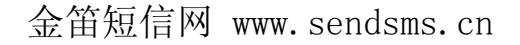

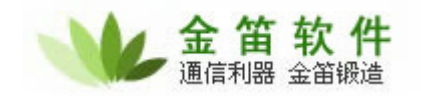

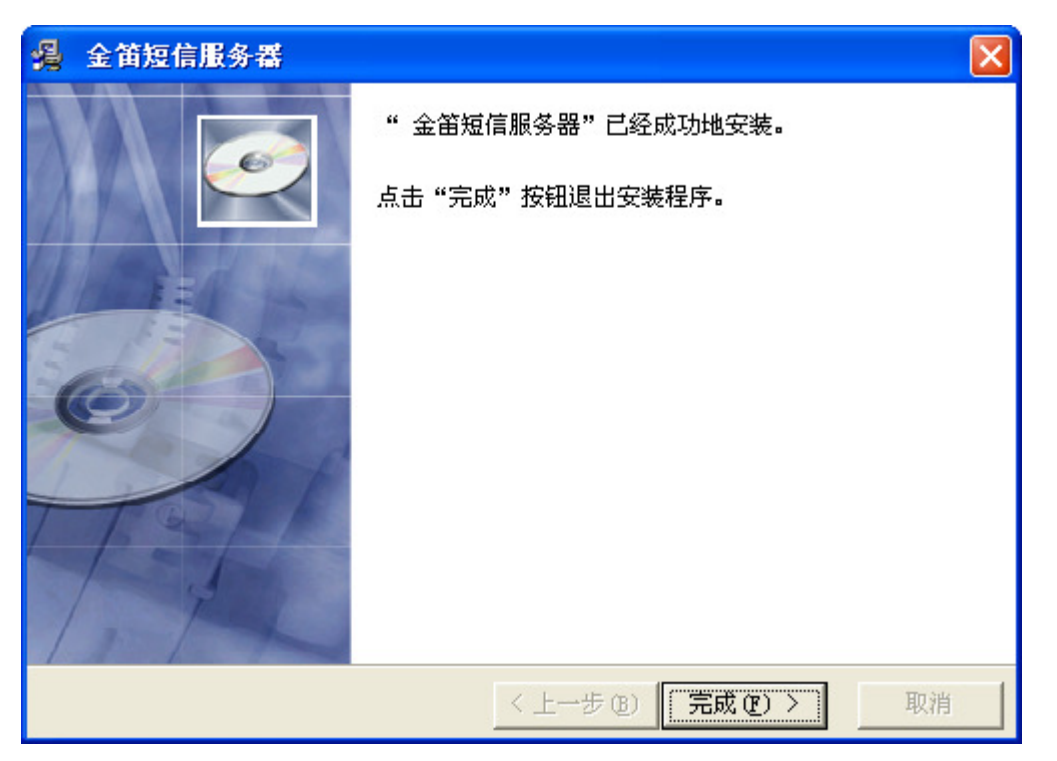

金笛短信服务器安装完毕。

#### 服务器端配置说明

运行界面

启动服务器端,Windows 安全警报会提示您是否解除 Windows 自带的防火墙对此软件的屏蔽。它会直动提示当前本机的 IP 地址。如图的提示消息。

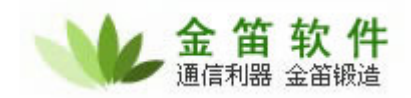

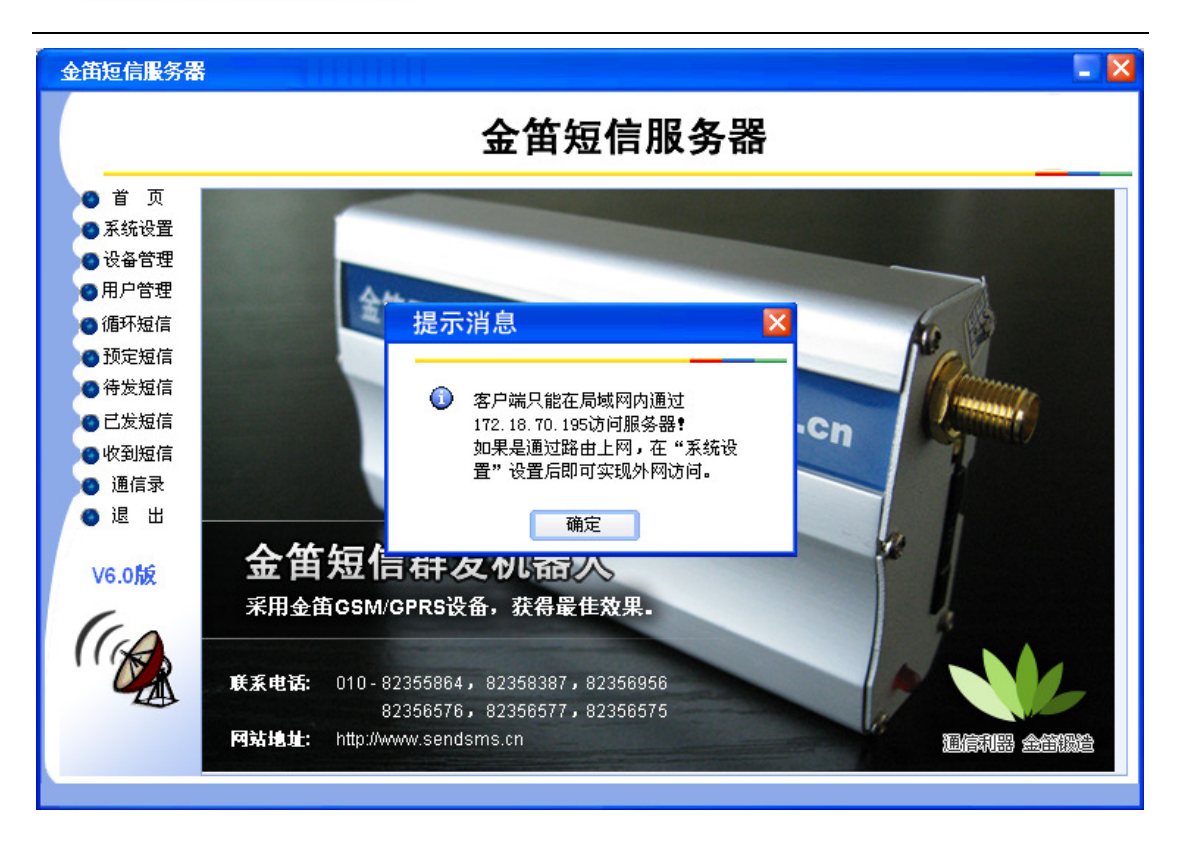

2、进入系统设置,根据自己使用的实际情况进行系统配置。

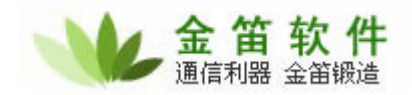

| 版务番11地。<br>设置        | 址为: 172.18.70.195             | 检查IP地址有效性                        |
|----------------------|-------------------------------|----------------------------------|
| 修改管理员密码              | 启动服务                          | 启动发送                             |
| 短信禁发词汇               | 停止服务                          | 暂停发送                             |
| 🔄 自动控制发送工作时间段。       | 起始时间: <mark>07:00:00</mark> 一 | -<br>停止时间: 21:30:00 <del>]</del> |
| 📃 发送失败后,自动重发(最多重试    | 式3次)。                         |                                  |
| ✔ 收到手机短信后,按规则向客户站    | <b>耑转发;</b> 不选中此项则不转发。        | 了解转发规则…                          |
| ✔ 用手机向系统发送000,系统自动   | 返回运行状态。                       |                                  |
| 📃 设置服务器注册号(客户端可以)    | 通过注册号来访问服务器):                 |                                  |
| 🔄 禁止向特服号码(如:8888、868 | 8等)发送短信。                      |                                  |
| ✔ 处于无人职守状态,本短信服务署    | 器需一直运行。                       |                                  |
| 🔄 本电脑是通过路由器上网。       |                               |                                  |
| 系统测试短信的定义条数(一次提交     | 小于等于此条数的短信最优发;                | 送): 3 修改                         |
|                      |                               |                                  |

#### 3、进入设备管理,配置当前您使用的 COM 口并启用短信发送设备。如下图。

| 金笛短信服务器 |                                                        |
|---------|--------------------------------------------------------|
|         | 金笛短信服务器                                                |
| ●首页     | 修改短信设备参数                                               |
| ◎ 系统设置  |                                                        |
| 🕜 设备管理  | ▲ 其他] 快速 3                                             |
| 用户管理    | □ ↓ 10 g # m + 1 / 20 / 1 / 1 / 20 / 20 / 20 / 20 / 20 |
| ◎ 循环短信  |                                                        |
| ● 预定短信  | ● 3     串口号:     COM4     ▼     设备状态:     启用     ▼     |
| ● 待发短信  | ● 串口波特率: 9600 ▼ 发送速度: 快速 ▼                             |
| 「日本」に   | ◎ 成功条数: 0 失败条数: 0 (                                    |
|         |                                                        |
|         |                                                        |
| 19 進信求  |                                                        |
| 🔵 退 出   |                                                        |
|         | ◎                                                      |
| V6.0版   | ◎ 3 400条/小时,慢速约为300条/小时,极慢速约为200条/小时。                  |
| -       | 0                                                      |
|         | ◎ 确定 取消 (                                              |
|         |                                                        |
| 24      |                                                        |
|         |                                                        |
|         | 后初/1字用设备 修改设备能宜                                        |
|         |                                                        |

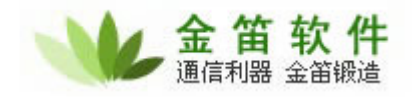

| 修改短信设备参          | 数                               |                     | ×                       |
|------------------|---------------------------------|---------------------|-------------------------|
|                  |                                 |                     |                         |
| 设备类型:            | GSM Modem 👻                     |                     |                         |
| 串口号:             | COM4 🔽                          | 设备状态:               | 启用 🔽                    |
| 串口波特率:           | 9600 💌                          | 发送速度:               | 快速 👻                    |
| 成功条数:            | 0                               | 失败条数:               | 0                       |
| 发送范围:            | ✔ 移动   ✔ 联通                     | ✔ 其它                |                         |
| 🗌 限定本设备          | 发送量(成功条数大于                      | 此值时停止发)             | 送):                     |
| 备注信息:            |                                 |                     |                         |
| 说明: 不限速<br>400条/ | 约为600-700条/小时,<br>(小时,慢速约为300条/ | 快速约为500条<br>小时,极慢速约 | ;/小时,中速约为<br>约为200条/小时。 |
|                  | 确定                              | 取消                  |                         |

4、当对应的短信设备出现绿色说明短信设备启动成功。如图

| 1         |                                        |      |      |           | и <i>7</i> ј нн |              |      | -          |
|-----------|----------------------------------------|------|------|-----------|-----------------|--------------|------|------------|
| 🌒 首 页     |                                        |      |      |           |                 |              |      |            |
| ◎ 系统设置    | 设备编号 7                                 | 设备状态 | 串口号  | 设备类型      | 串口波特率           | 发送号码范围       | 发送速度 | 1.         |
| 7 设备管理    | /> /> /> /> /> /> /> /> //> // // // / | 无法启动 | COM1 | GSM Modem | 9600            | [移动][联通][其他] | 快速   | 3          |
| 用户管理      | ◎ 短信设备02                               | 工作状态 | COM4 | GSM Modem | 9600            | [移动][联通][其他] | 快速   | C          |
| 海环结库      | ◎ 短信设备03                               |      |      |           |                 |              |      | C          |
|           | ◎ 短信设备04                               |      |      |           |                 |              |      | C          |
| 動定短信      | ◎ 短信设备05                               |      |      |           |                 |              |      | C          |
| 待发短信      | ◎ 短信设备06                               |      |      |           |                 |              |      | (          |
| 已发短信      | ◎ 短信设备07                               |      |      |           |                 |              |      | C          |
| 。<br>此到街信 | ◎ 短信改备08                               |      |      |           |                 |              |      | C          |
| 通信马       | □ 短信设备U9                               |      |      |           |                 |              |      | L<br>C     |
|           | ● 知信役番10                               |      |      |           |                 |              |      | C C        |
|           | <ul> <li>○ 短信设备12</li> </ul>           |      |      |           |                 |              |      | ſ          |
| 121       | <ul> <li>○ 短信设备13</li> </ul>           |      |      |           |                 |              |      | C          |
| V6.0版     | ◎ 短信设备14                               |      |      |           |                 |              |      | C          |
| -         | ◎ 短信设备15                               |      |      |           |                 |              |      | C          |
| CA        | ◎ 短信设备16                               |      |      |           |                 |              |      | C          |
| (A)       | ◎ 短信设备17                               |      |      |           |                 |              |      | ۲ <u>–</u> |
|           | ● 結信沿盔18                               | 12   |      |           |                 |              | -    |            |

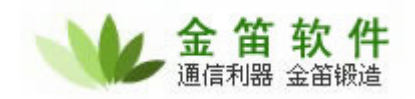

- 5、进入用户管理选项里添加新增用户 **新增用户** 
  - 如图

|                                                                                                    | 金笛短信服务器                                                                                                    |
|----------------------------------------------------------------------------------------------------|----------------------------------------------------------------------------------------------------|
| <ul> <li>首页</li> <li>页置</li> <li>承设用</li> <li>现置</li> <li>现置</li> <li>现置</li> <li>用循预定</li> <li>行管短</li> <li>加</li> <li>行行</li> <li>近短短</li> <li>短短</li> <li>近</li> <li>收通</li> <li>退</li> <li>出</li> <li>V6.0</li> <li>(人)</li> </ul> | 系統客户端列表:         用户代码       用户描述       在线状态       用户级别       剩余条数       连接IP         小杨       新增用户       ●         川户代号:       账息       ●         川户口令:       111       优先级别:       ●         川户描述:       管理主管       ●       ●         確定       取消       ●       ● |
|                                                                                                    | 新增用户         修改用户信息         删除用户         向用户发消息           断开用户连接         添加/删除发送条数         条数添加记录         信息备份与恢复                                                                                                    |

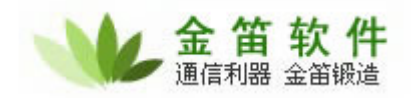

| <ul> <li>首页</li> <li>系统设置系线</li> <li>设备管理</li> <li>小</li> <li>用户管理</li> <li>※</li> </ul>                                                                                                    | 客户端列洞           | E •        | 金笛       | 短信               | 服务器                       | E.         |      |      |
|----------------------------------------------------------------------------------------------------|-----------------|------------|----------|------------------|---------------------------|------------|------|------|
| <ul> <li>首页</li> <li>承統设置</li> <li>系統设置</li> <li>股备管理</li> <li>用户管理</li> <li>小</li> </ul>                                                                                                    | 客户端列ā<br>户代码 「  | E•         |          |                  |                           |            |      |      |
| <ul> <li>● 系统设置 系約</li> <li>● 设备管理 用.</li> <li>● 用.</li> <li>● 用.</li> <li>● 用.</li> <li>● 用.</li> <li>● 用.</li> <li>● 用.</li> <li>● 用.</li> <li>● 用.</li> <li>● 用.</li> <li>● 用.</li> <li>● 用.</li> <li>● 用.</li> <li>● 用.</li> <li>● 用.</li> <li>● 日.</li> <li>● 日.</li> <li>● 日.&lt;</li></ul> | 客户端列ā<br>户代码 ── | E.         |          |                  |                           |            |      |      |
| <ul> <li>●设备管理</li> <li>小</li> <li>⑦ 用户管理</li> <li>小</li> </ul>                                                                                                    | Р代码 ┌           | ו          |          |                  |                           |            |      |      |
| ●用户管理 小                                                                                                    | 7               | 用戶描述       |          | 在线状态             | 用尸级别                      | 刺余条数       | 连接IP |      |
|                                                                                                    | 勿<br>訳          | 官理用尸<br>用户 |          | <b>周</b> 线<br>离线 | 2                         | 100        |      |      |
| 合循环短信 ""                                                                                                    | ž.              | 管理主管       |          | 离线               | 1                         | 0          |      |      |
| 和完销信                                                                                                    |                 |            |          |                  |                           |            |      |      |
| 4 先生结后                                                                                                    |                 |            | 用尸费用缴    | 缃                |                           |            |      |      |
|                                                                                                    |                 |            |          |                  |                           |            |      |      |
|                                                                                                    |                 |            | 用户代      | 码: 张总            |                           |            |      |      |
| ● 収到短信                                                                                                    |                 |            | 添加多      | 数: 1000          | 0                         | x.         |      |      |
| 🧿 通信录                                                                                                    |                 |            | 14-75Hod | (角)              | 2<br>古 <del>为</del> )甫条数) | <b>1</b> 5 |      |      |
| 🔘 退 出                                                                                                    |                 |            |          | < 1001           |                           |            |      |      |
| 7                                                                                                    |                 |            | đi       | 腚                | 取消                        |            |      |      |
| V6.0版                                                                                                    |                 | L          |          |                  |                           |            |      |      |
| /                                                                                                    |                 |            |          |                  |                           |            |      |      |
| (a)                                                                                                    |                 |            |          |                  |                           |            |      |      |
|                                                                                                    |                 |            |          |                  |                           |            |      |      |
|                                                                                                    | 新增用             | 户          | 修改用      | 户信息              | E H                       | 删除用户       | 向用户; | 发消息  |
|                                                                                                    | 断开用户            | D连接        | 添加/册购    | 发送条数             | 条数                        | 城添加记录      | 信息备份 | }与恢复 |

## 客户端配置说明

一、启动客户端软件,从客户端登陆服务器。用本机的 IP 地址登陆。如图

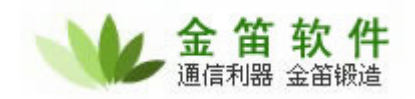

| 金笛短信客户端                                                                                                    | × |
|----------------------------------------------------------------------------------------------------|---|
| 🥩 金笛短信客户端                                                                                                    |   |
| <ul> <li>● 首 页</li> <li>● 名片管理</li> <li>● 发送短信</li> <li>● 循环短信</li> <li>● 管陆短信服务器设置</li> </ul>                                                                                                    |   |
| ● 定时 列級     服务器IT地址:     172.18.70.195     修改连接端口       ● 发送列表     (或注册号)     172.18.70.195     修改连接端口       ● 短信记录     登陆用户名:     张总     登录密码: ******       ● 常用短语     记住登陆密码。     1111                                                                                                    |   |
| <ul> <li>● 退 出</li> <li>● 通 出</li> <li>● 通过局域网或直接连接访问网络</li> <li>● 通过局域网或直接连接访问网络</li> <li>● 通过代理服务器访问网络</li> <li>● 通过代理服务器地址:</li> <li>● 低型航空器</li> <li>● 低型航空器</li> <li>● 低型航空器</li> </ul>                                                                                                    |   |
| ●       ●       ●       ●       ●       ●       ●       ●       ●       ●       ●       ●       ●       ●       ●       ●       ●       ●       ●       ●       ●       ●       ●       ●       ●       ●       ●       ●       ●       ●       ●       ●       ●       ●       ●       ●       ●       ●       ●       ●       ●       ●       ●       ●       ●       ●       ●       ●       ●       ●       ●       ●       ●       ●       ●       ●       ●       ●       ●       ●       ●       ●       ●       ●       ●       ●       ●       ●       ●       ●       ●       ●       ●       ●       ●       ●       ●       ●       ●       ●       ●       ●       ●       ●       ●       ●       ●       ●       ●       ●       ●       ●       ●       ●       ●       ●       ●       ●       ●       ●       ●       ●       ●       ●       ●       ●       ●       ●       ●       ●       ●       ●       ●       ●       ●       ●       ●       ●       ● |   |

服务器地址说明:

1、如果用户的服务器及客户端在同一台电脑上安装使用,服务器 IP 地址填 127.0.0.1,也可以填本机的 IP 号。

2、如果服务器端及客户端在局域网里的不同电脑上,服务器地址请填写安装服务器端的电脑 IP 地址。如 172.18.70.195。

3、如果要将客户端给互联网上的其他用户使用,应当填写服务器端所在电脑的公网 IP 地址,如果没有固定公网 IP 地址的用户,可以做动态域名解析,同时经过路由器的用户请做好端口映射,软件默认端口为 8001 至 8004。

4、登陆用户名及密码说明:可以在服务器端的用户管理自行分配登陆用户名及密码。

5、可以看到已连接短信服务和剩余短信条数。

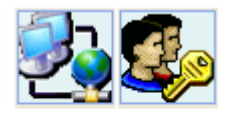

已连接短信服务器 剩余短信10000条

张总

用 IP 为 127.0.0.1 来登陆服务器。如下图

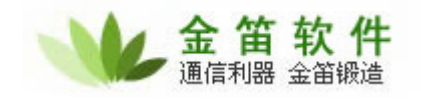

| 金笛短信客户端                                                                        |                                                                                                    | - 🗙     |
|--------------------------------------------------------------------------------|----------------------------------------------------------------------------------------------------|---------|
|                                                                                | 参加金箔短信客户端                                                                                                    |         |
| <ul> <li>首页</li> <li>名片管理</li> <li>发送短信</li> <li>循环短信</li> <li>定时列表</li> </ul> | 输入登陆用户名和口令!     X       登陆短信服务器设置     服务器IP地址:       (或注册号)     172.0.0.1                                                               | ~       |
| <ul> <li>发送列表</li> <li>短信记录</li> <li>常用短语</li> <li>号码搜索</li> </ul>             | 登陆用户名: 张总 ▼ 登录密码: ******<br>□ 记住登陆密码。<br>网络设置                                                                                           |         |
| ● 速 ⊞<br>V6.0版                                                                 | <ul> <li>● 通过局域网或直接连接访问网络</li> <li>● 通过代理服务器访问网络</li> <li>● 代理服务器地址:</li> <li>● 代理端口号:</li> <li>● 需要身份验证 用户名:</li> <li>● 密码:</li> </ul> |         |
| <b>天连接短信服务器</b>                                                                | 确定 取消<br>82356576,82356577,82356575<br>网站地址: http://www.sendsms.cn                                                                      | <       |
|                                                                                | www.sendsms.cn                                                                                                    | (manan) |

提示显示连接服务器成功。

| 金笛短信客户端                                                                                                    | × |
|----------------------------------------------------------------------------------------------------|---|
| 🥩 金管短信客户端                                                                                                    |   |
| <ul> <li>● 首页</li> <li>● 名片管理</li> <li>● 没送班信</li> <li>● 面市</li> <li>● 空时初速</li> <li>● 空防速</li> <li>● 空間 法</li> <li>● 空間 法</li> <li>● 空間 (1) ● 22355864 · 82358387 · 82356956</li> <li>● 2356576 · 82356577 · 82356575</li> <li>● 近日 · 世間 //www sendsms cn</li> </ul> |   |
| 张总 www.sendsms.cn                                                                                                    | 8 |

地址:北京海淀区知春路 23 号量子银座 903 室

- 电话: 010-82356575 82356576 82356577 82355864 82358387
- 传真: 010-82356575转6004
- 网址: http://www.sendsms.cn

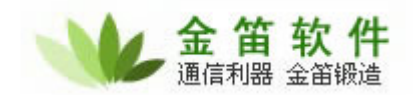

|    | 进入 告送后台   | 检λ 千 <u>田</u> 旦豆进行坐送 | ギエ桧〉旦印        |
|----|-----------|----------------------|---------------|
| `` | 近八及 迈湿 信, |                      | 于上   和八 5   時 |

| <ul> <li>● 首 页</li> <li>● 名片管理</li> <li>● <u>发送短信</u></li> <li>● 循环短信</li> </ul>                                                                                                    |                                                                                                    |  |  |
|----------------------------------------------------------------------------------------------------|----------------------------------------------------------------------------------------------------|--|--|
| ● 定时列表<br>● 发送列表<br>● 短信记录<br>● 常用短语                                                                                                    | <ul> <li>☑ 文本导入接收号码</li> <li>☑ 名片夹导入接收号码</li> <li> 按号段添加接收号码</li> <li>添加变收者</li> <li>清除接收者</li> </ul>                                                                                                    |  |  |
| <ul> <li>●号码搜索</li> <li>● 退 出</li> </ul>                                                                                                    | 短信内容            ⑦ 发送普通文字短信             ★尾发送者名称:                                                                                                    |  |  |
| V6.00                                                                                                    | 插入短语         〇 发送"彩信弹"(如图片、音乐、文本等) 彩信弹标题:         资源路径:                                                                                                    |  |  |
| 已连接短信服务器<br>剩余短信10000条<br>24 <sup>台</sup>                                                                                                    | 当前设定 0 个发送对象;短消息正文长度 0字。<br>发送即时短消息    发送定时短消息    发送数据库短信    发送短信文件  使用提示                                                                                                    |  |  |
| 202103                                                                                                    | www.sendsms.cn                                                                                                    |  |  |
| 添加接收号码,点击 发送即时短消息,发送短信。<br>金笛短信客户端                                                                                                    |                                                                                                    |  |  |
|                                                                                                    |                                                                                                    |  |  |
|                                                                                                    |                                                                                                    |  |  |
| ● 首 页<br>● 名片管理                                                                                                    | 短消息接收者                                                                                                    |  |  |
| <ul> <li>首页</li> <li>名片管理</li> <li>发送短信</li> <li>循环短信</li> <li>定时列表</li> <li>发送列表</li> <li>短信记录</li> </ul>                                                                                  | 短消息接收者<br>[3601002212<br>[3601214458<br>[3658746854                                                                                                    |  |  |
| <ul> <li>首页</li> <li>名片管理</li> <li>发送短信</li> <li>循环短信</li> <li>定时列表</li> <li>发送问表</li> <li>短信记录</li> <li>常用短语</li> <li>号码搜索</li> </ul>                                                      | 短消息接收者<br>13601002212<br>13601214458<br>13658746854<br>添加接收者  删除接收者                                                                                                    |  |  |
| <ul> <li>首页</li> <li>名片管理</li> <li>发送短信</li> <li>循环短信</li> <li>定时列表</li> <li>发短信记录</li> <li>常用短语</li> <li>号码搜索</li> <li>退出</li> </ul>                                                       | 短消息接收者         13601002212         13601214458         13658746854         添加接收者       删除接收者         適信内容         ⑦ 发送普通文字短信       末尾发送者名称:         你好,欢迎您使用金笛短信软件。                                                                                                    |  |  |
| <ul> <li>首页</li> <li>名片管理</li> <li>名片管理</li> <li>2 <u>发送短信</u></li> <li>循环短信</li> <li>定时列表</li> <li>发送引表</li> <li>2 短信记录</li> <li>第用短索</li> <li>号码搜索</li> <li>退出</li> </ul> V6.0版 Ci连接短信服务器 | 短消息接收者         13601002212         1360102212         13658746854         適信内容         ⑨ 发送普通文字短信         床尾发送者名称:         你好,欢迎您使用金笛短信软件。         透露路径:         资源路径:         当前设定 3 个发送对象;短消息为中文,单条中文短消息允许总长度70字,当前正文15 字。                                                                                                    |  |  |
| <ul> <li>首页</li> <li>名片管理</li> <li>(分送短信)</li> <li>循环短信</li> <li>定时列表</li> <li>发送记录</li> <li>常用短索</li> <li>号码搜索</li> <li>退出</li> </ul> V6.0版 Ci定接短信服务器 剩余短信10000条 张总                        | 短消息接收者         13601002212         13601214458         136058748854         添加接收者         漸脫接收者         漸加接收者         漸加接收者         漸加接收者         漸加接收者         漸加接收者         漸除接收者         「         少送普通文字短信         未尾发送者名称:         你好,欢迎您使用金笛短信软件。         「         少送送 "彩信弹"(如图片、音乐、文本等) 彩信弹标题:         资源路径:         当前设定 3 个发送对象;短消息为中文,单条中文短消息允许总长度70字,当前正文15 字。         发送即时短消息       发送短信文件         发送题时短消息       发送数据库短信 |  |  |

地址:北京海淀区知春路 23 号量子银座 903 室

电话: 010-82356575 82356576 82356577 82355864 82358387

- 传真: 010-82356575 转 6004
- 网址: http://www.sendsms.cn

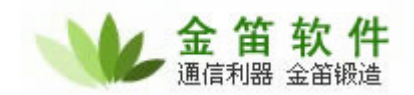

| 金笛短信客户端                                                                          |                                                                    |  |  |
|----------------------------------------------------------------------------------|--------------------------------------------------------------------|--|--|
|                                                                                  | 🧐 金管短信客户端                                                          |  |  |
| <ul> <li>首页</li> <li>名片管理</li> <li>发送短信</li> </ul>                               | 类型 <全部短信> ▼ 范围 2008-05-21 ÷ 2008-05-21 ÷<br>状态 7 时间 手机号 联系人名称 短信内容 |  |  |
| <ul> <li>循环短信</li> <li>定时列表</li> <li>发送列表</li> <li>短信记录</li> <li>常用短语</li> </ul> | ■ 成功 2008-05-21 17:57:16 15040965475 你好,欢迎使用金笛软件                   |  |  |
| ●号码搜索<br>● 退 出<br>V6.0版                                                          |                                                                    |  |  |
| 已连接短信服务器<br>剩余短信9999条                                                            | ✓                                                                  |  |  |
| 张总                                                                               | www.sendsms.cn                                                     |  |  |

三、进入短信记录里,查看已发短信息,以发送成功。

以提示剩余短信条数。如图

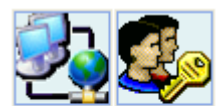

已连接短信服务器 剩余短信9999条

张总